## 呱呱网盘操作指南从注册到文件共享的全

<呱呱网盘操作指南:从注册到文件共享的全过程</p><img src ="/static-img/fhdVhYRswvQDWSdFTWzAFQnxNg5v0QyXIvAwr2C UEApKi9pcwTd3fi3k\_IRHQkHh.png">注册账户 先,用户需要访问呱呱网盘的官方网站,并点击"注册"按钮。接下来 ,用户需提供一个有效邮箱地址、密码以及其他一些个人信息,这些信 息用于后续的账户验证和安全保护。在填写个人信息时,请确保所有输 入都是真实有效的,以便顺利通过验证阶段。<img src="/sta tic-img/\_UCoKsP-BO1CBoYj6r4QCwnxNg5v0QyXIvAwr2CUEApsB QjOJH\_CpITblF\_w7ZtBCfE2Dm\_RDJci8DCvYJQQCiIYt1EC\_g3VAP dalyG-M9E.png">登录账号注册完成后,用户可以 使用刚刚创建的邮箱和密码登录自己的账户。登录成功后,可以开始上 传和管理文件。为了保障账户安全,不要将密码保存在容易被他人发现 的地方,如贴纸或电脑桌面等处,同时定期更换密码以增强安全性。</ p><img src="/static-img/0pFfKIW3LAMq509Z3BZyqAnxNg5v 0QyXIvAwr2CUEApsBQjOJH\_CpITblF\_w7ZtBCfE2Dm\_RDJci8DCv YJQQCilYt1EC\_g3VAPdalyG-M9E.png">上传文件 在登录后的界面中,有一个明显的大型绿色按钮用来开始上传过程。这 是一个非常直观的人机交互设计,无论是初次使用还是长期使用,都能 轻松上手进行文件上传。此外,还有多种方式可以选择,比如拖放、复 制粘贴链接等,使得整个体验更加灵活。<img src="/static-i mg/eYo4hBsV9apmK6Q00I6NDAnxNg5v0QyXIvAwr2CUEApsBQj OJH\_CpITblF\_w7ZtBCfE2Dm\_RDJci8DCvYJQQCiIYt1EC\_g3VAPd alyG-M9E.jpg">文件管理与组织在上传完成后,你 会看到一个清晰且易于理解的界面,用来显示你已经上传过的所有文件 及目录结构。你可以根据自己的需求对这些内容进行分类排序,比如按 时间排序、大小排序或者直接按照你的喜好建立新的子目录。这样做不 仅方便了日后的检索,也增加了整体工作效率。<img src="/s

tatic-img/3YGoHT9wmWdt9pC1RALR1wnxNg5v0QyXIvAwr2CUE ApsBQjOJH\_CpITblF\_w7ZtBCfE2Dm\_RDJci8DCvYJQQCiIYt1EC\_g 3VAPdalyG-M9E.png">共享与下载如果你想要让别 人访问你的某个特定的文件或者整个目录,只需要简单地点击相应选项 并设置分享权限即可。这一功能对于需要频繁与他人协作或分享资料的 人来说尤为重要,它极大地提高了沟通效率并简化了资源分发流程。而 当收到分享邀请时,只需点击连接就能直接进入该共享区域下载所需资 源。客服支持与反馈机制如果在使用过程中遇到任何 问题,比如无法登陆、无法解压缩或者其他技术难题,可以立即联系客 服寻求帮助。通常情况下,专业团队会快速响应并提供解决方案。此外 ,对于产品本身也存在的一些不足之处,你可以通过留言板给予反馈, 这样有助于开发者了解客户需求,从而不断完善服务质量。<a href = "/pdf/801587-呱呱网盘操作指南从注册到文件共享的全过程.p df" rel="alternate" download="801587-呱呱网盘操作指南从注册 到文件共享的全过程.pdf" target="\_blank">下载本文pdf文件</a></ **p**>